## 02. 新規登録

## 2-1 アプリ登録

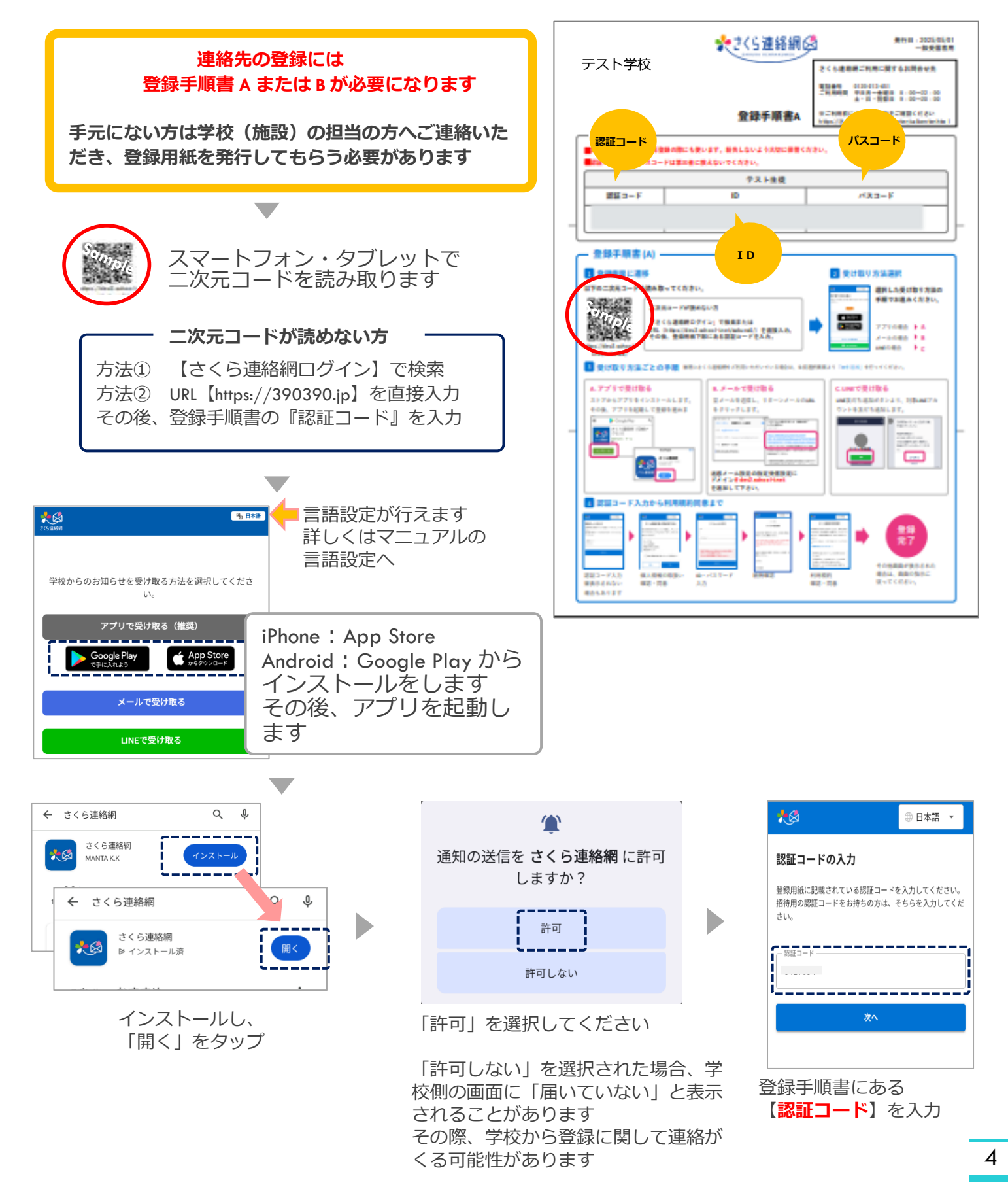

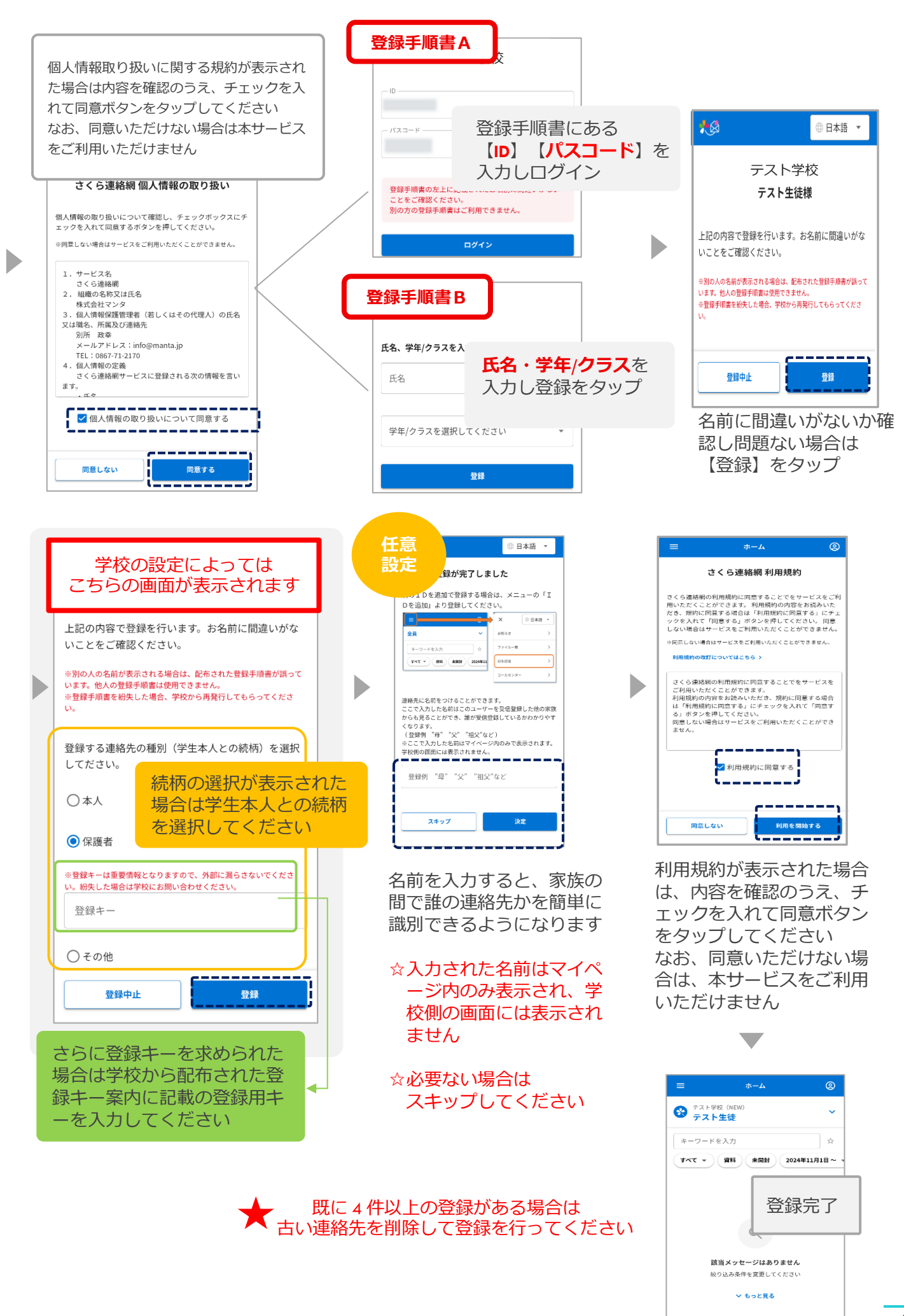

## 2-2 メールで登録

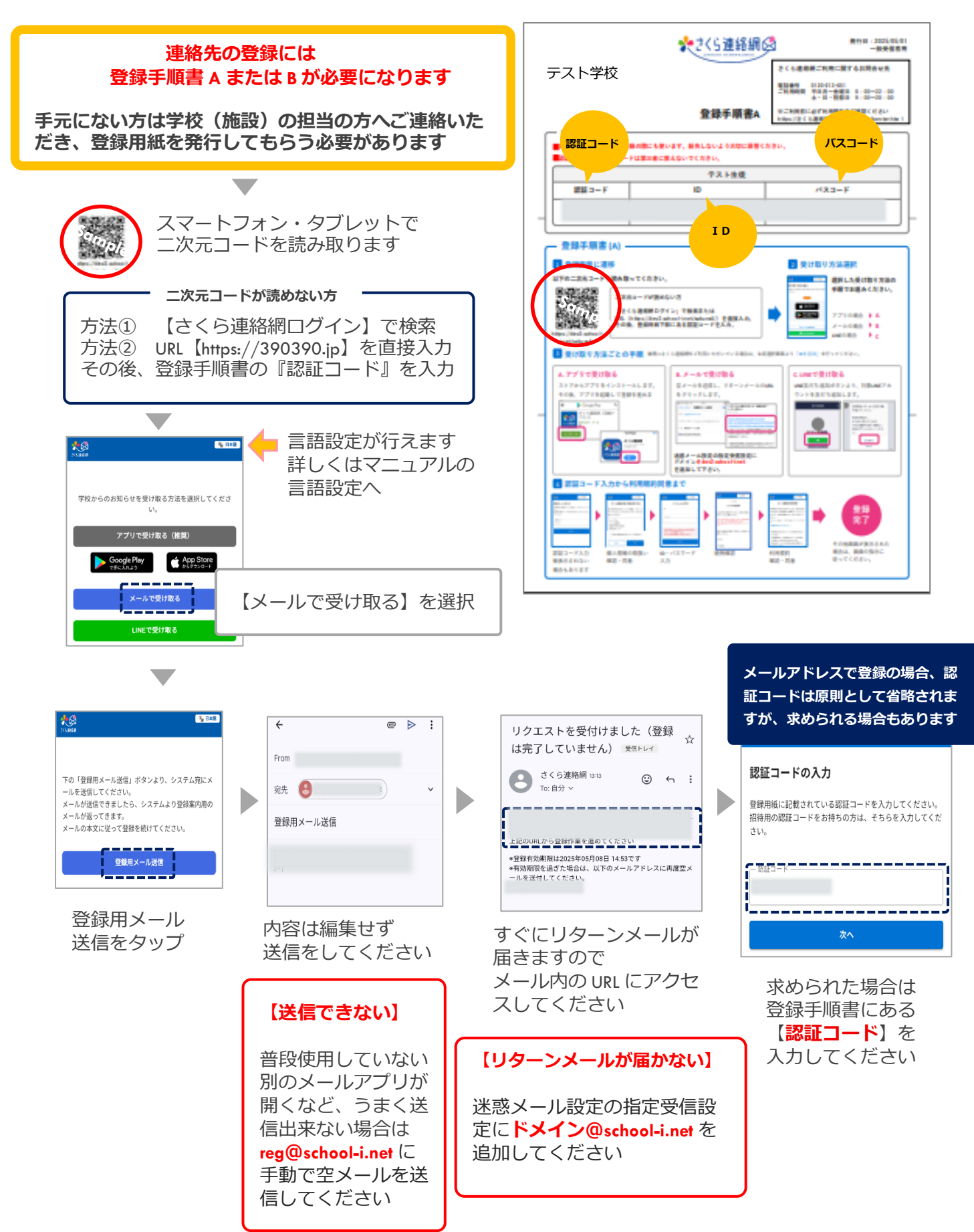

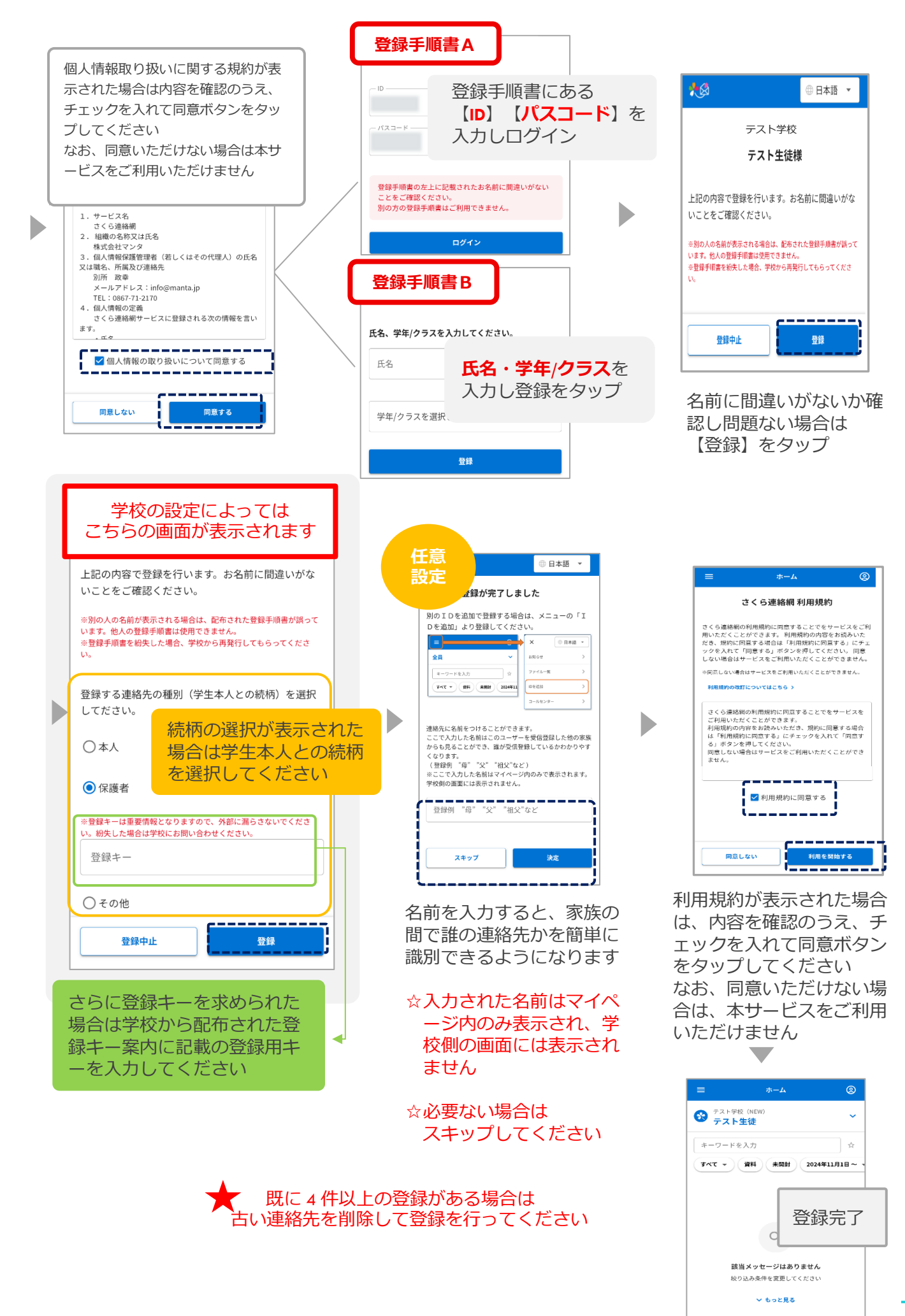

## 2-3 LINEで登録(オプション) ※一部学校様のみご利用いただけます

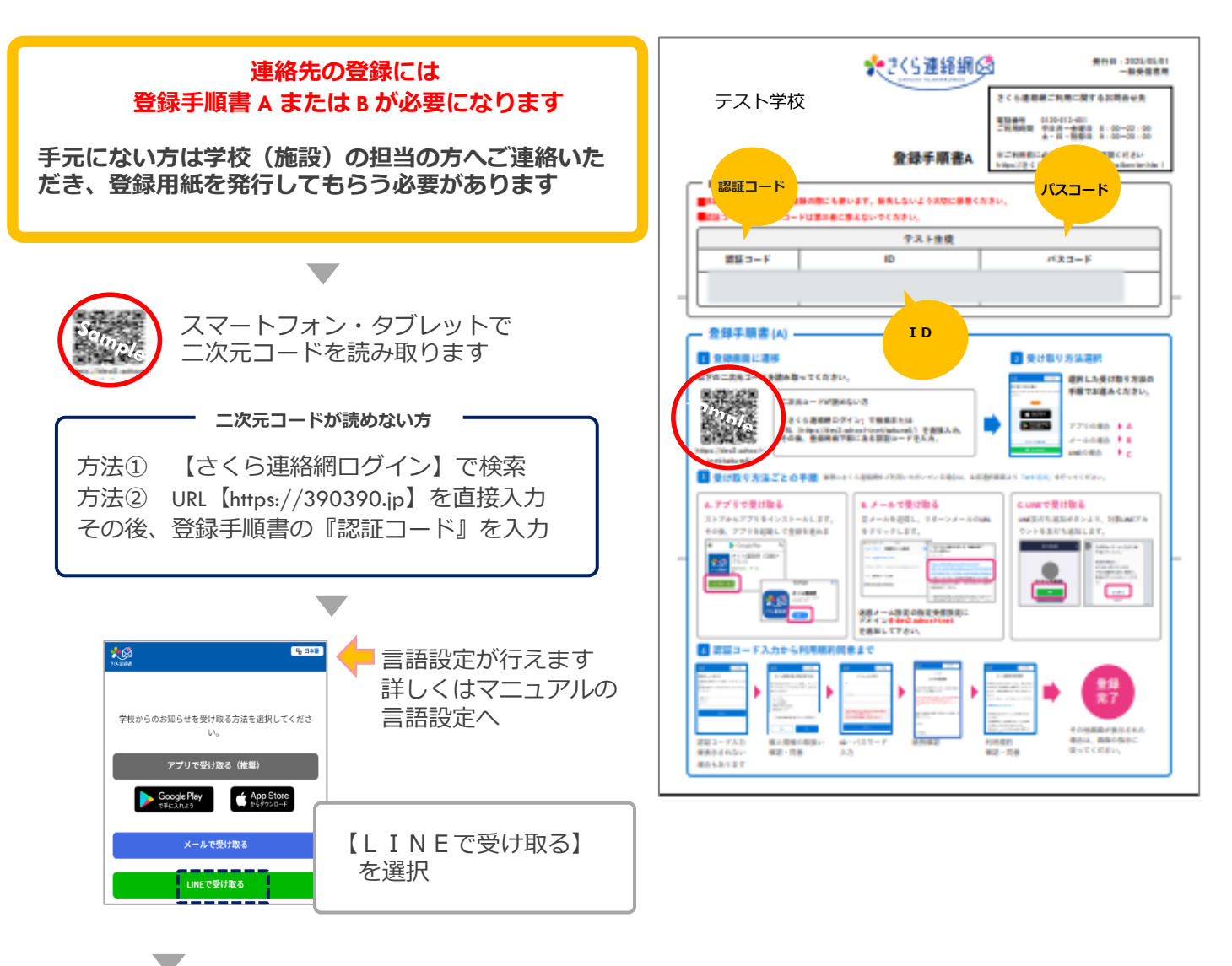

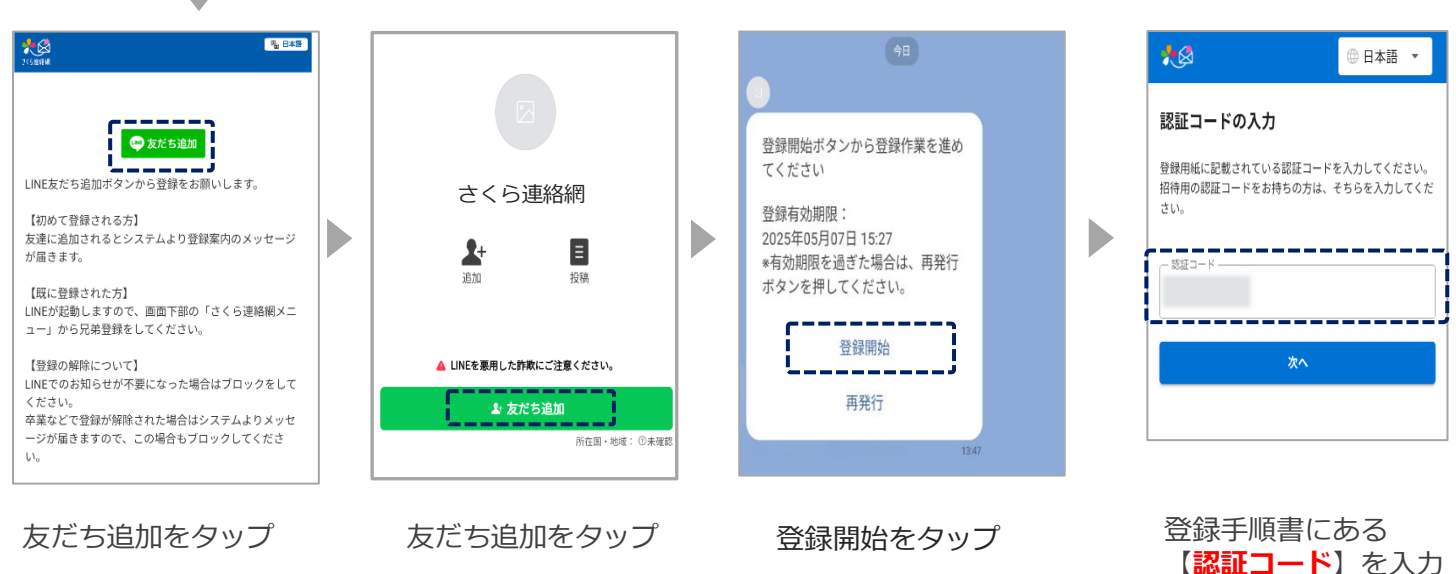

兄弟・施設追加の場 合は 【別の ID を登 録】マニュアルへ

8

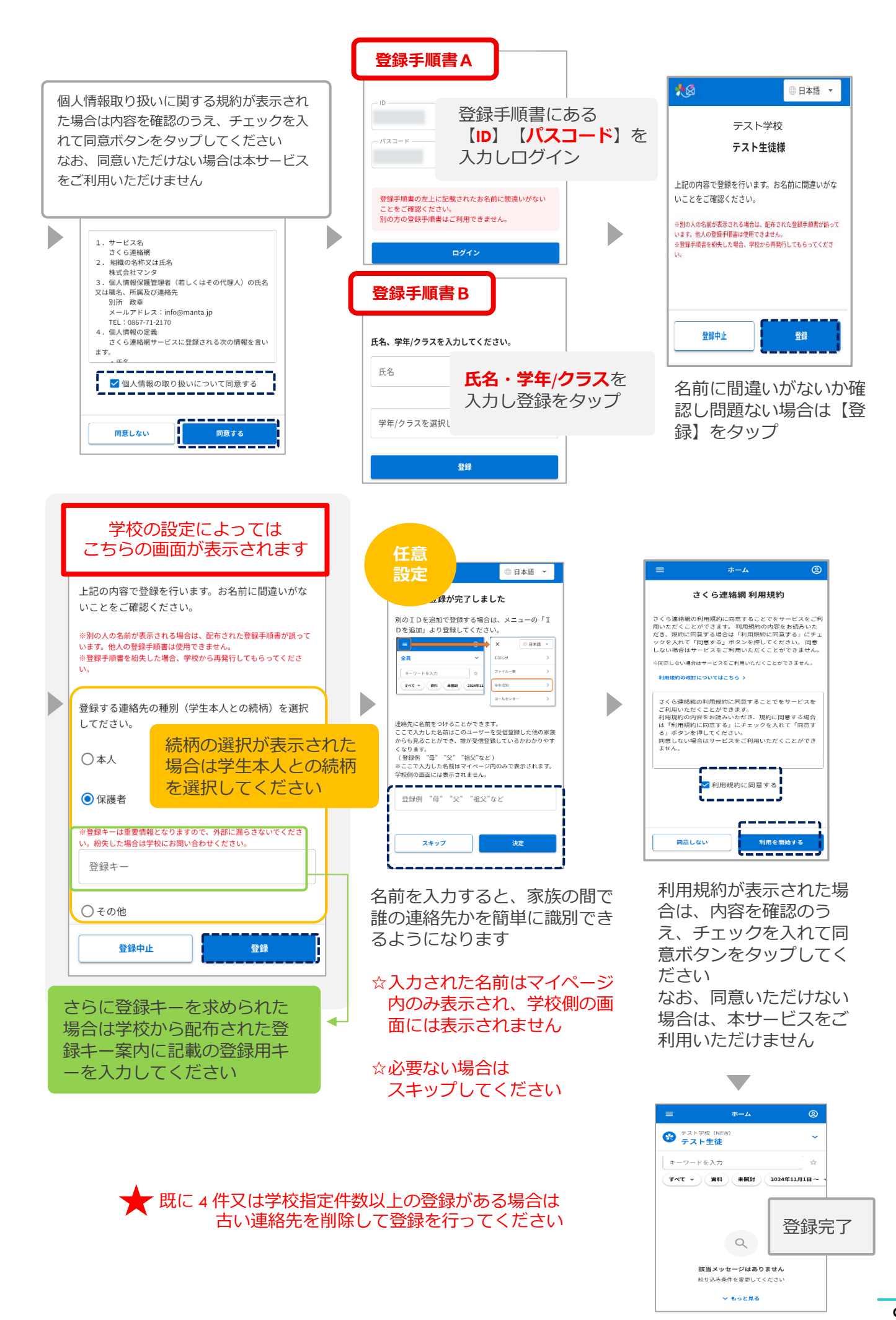